## Aplica filtro de color a una imagen en un álbum de Google Fotos.

- 1. Ingresa a tu cuenta de Gmail y en la aplicación de Google Fotos.
- 2. Entra a tu álbum "Fachada del Palacio de Minería".
- 3. Da clic en la imagen en la que desees aplicar un efecto y selecciona la opción "Editar" la cual tiene la forma de un lápiz.

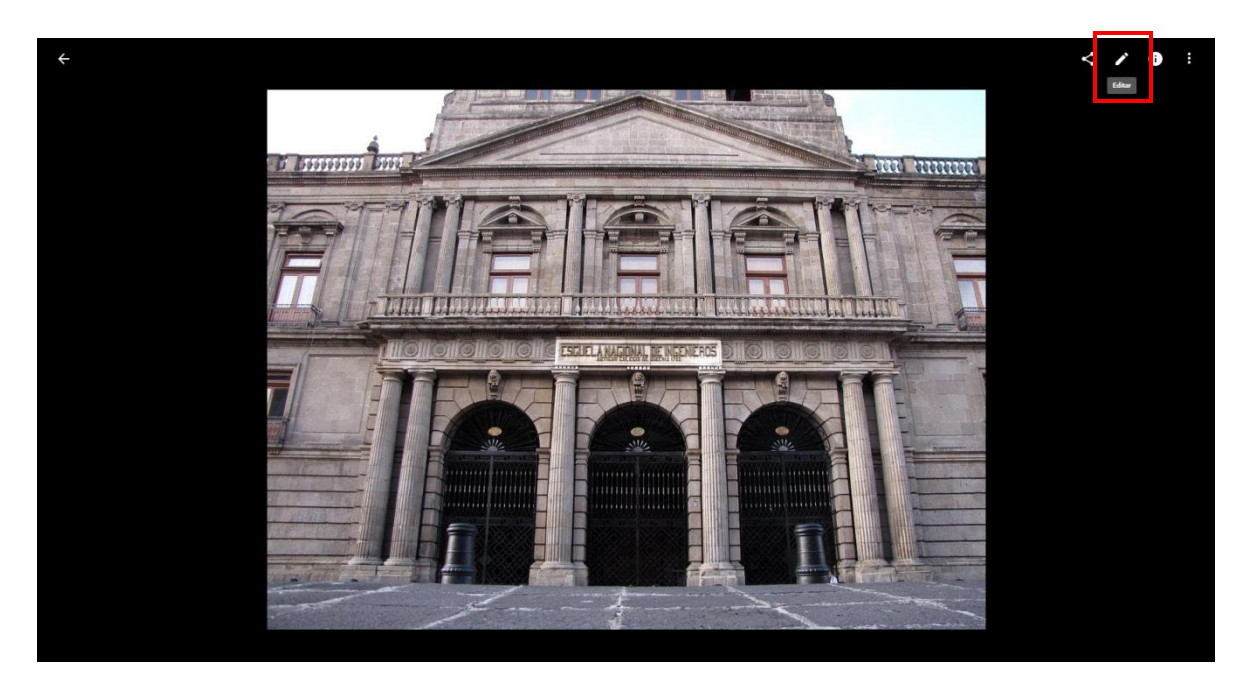

4. Del lado derecho aparecerán las opciones que tienes para agregar filtro a la imagen, escoge cualquiera de las opciones, puedes agregar el filtro "Vogue" dando clic en la opción

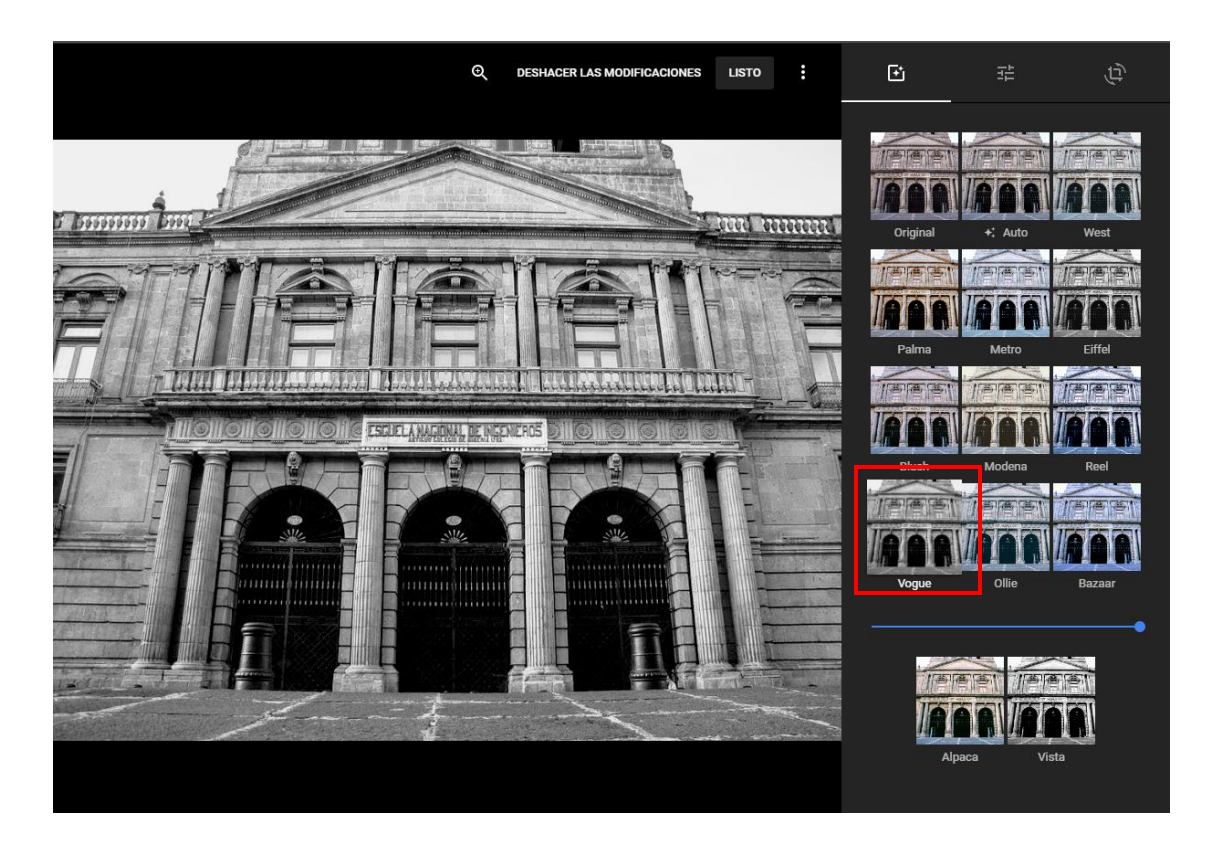

5. Puedes cambiar de filtro dando clic en "Deshacer las modificaciones" y volver a seleccionar otro efecto. Al terminar de seleccionar sólo da clic en "Listo" y quedará guardado el efecto.

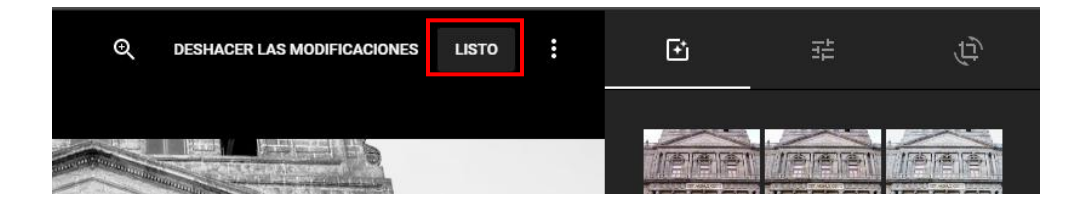